## Jak aktywować mLegitymację

## Sposób 1

Jeśli na telefonie masz już zainstalowaną aplikację mObywatel:

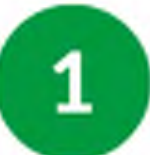

- Uruchom aplikację mObywatel
- Na pulpicie aplikacji wybierz opcję "Dodaj dokument". Znajdziesz ją w dolnej części ekranu.

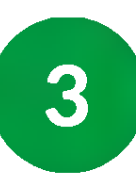

Na wyświetlonej liście dokumentów wskaż: Legitymacja emeryta-rencisty.

Po chwili na pulpicie aplikacji znajdziesz ikonę Twojej mLegitymacji.

## Sposób 2

Jeśli na telefonie nie masz jeszcze zainstalowanej aplikacji mObywatel:

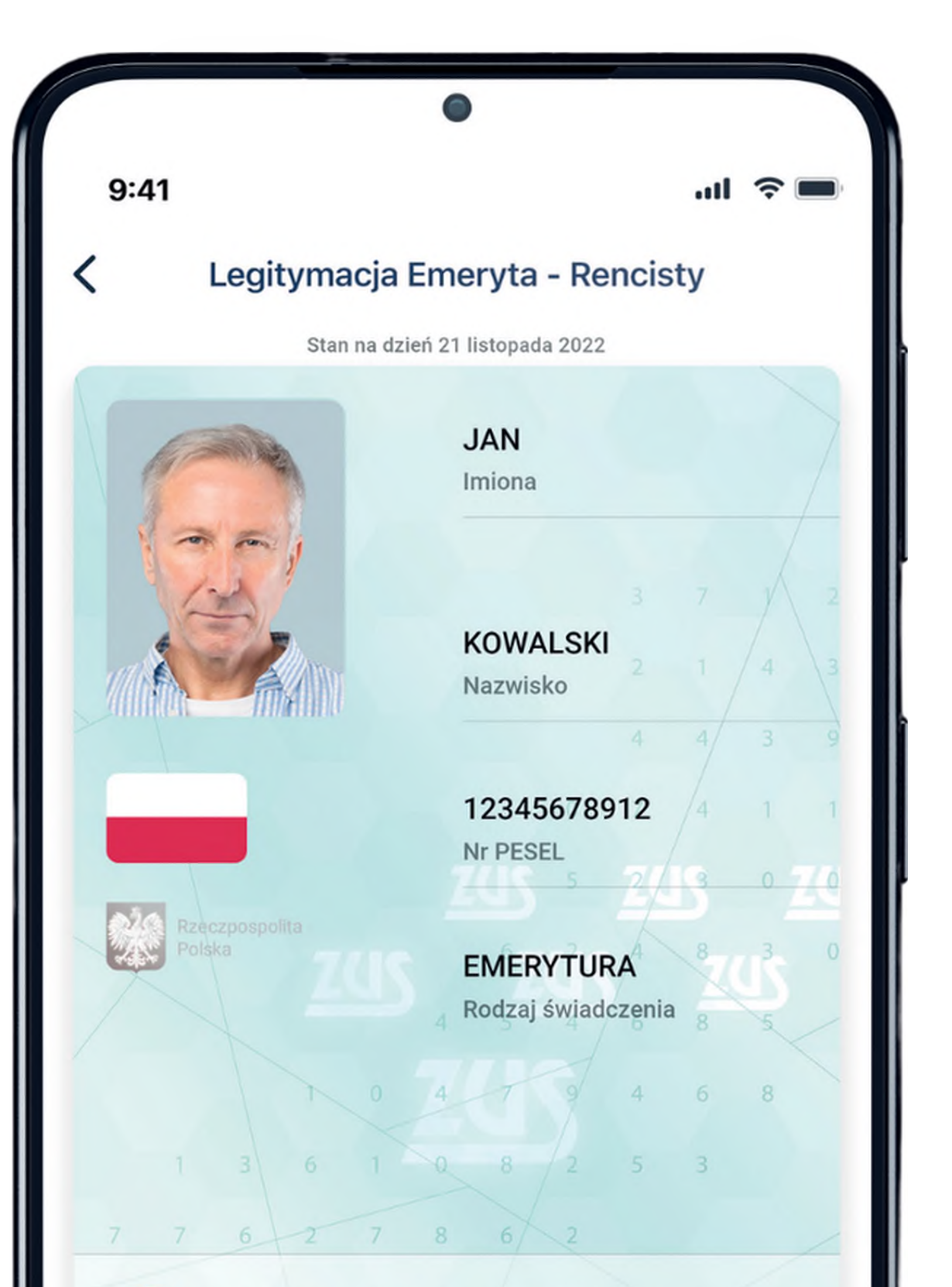

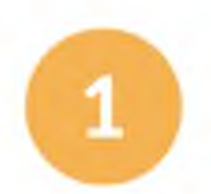

Pobierz i zainstaluj aplikację mObywatel. Znajdziesz ją wyłącznie w sklepach:

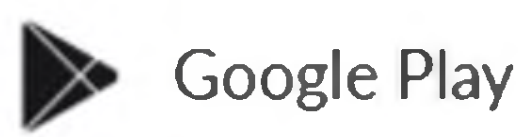

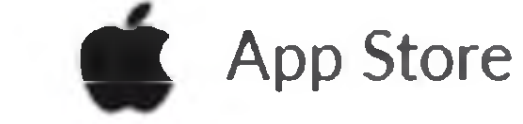

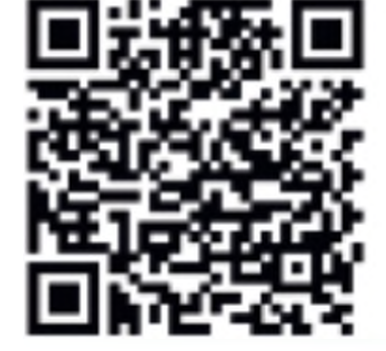

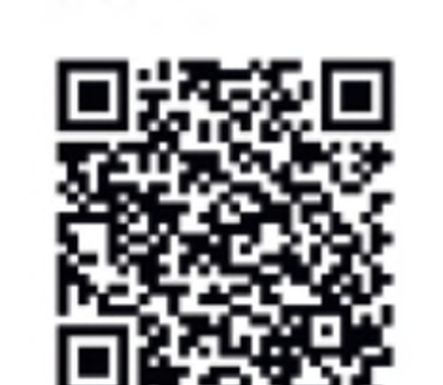

| 2021-05-1                                       | 15 (17:11:54)           |
|-------------------------------------------------|-------------------------|
| Legitymację wydał Zakład I<br>Nazwa oddziału ]. | Jbezpieczeń Społecznych |
| <                                               | 0                       |
|                                                 | 0                       |

więcej na www.zus.pl oraz na www.gov.pl/web/obywatel-w-aplikacji/w-aplikacji

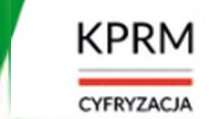

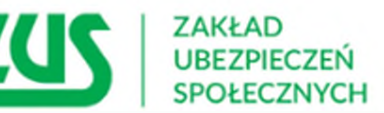

## Jak wygląda mLegitymacja

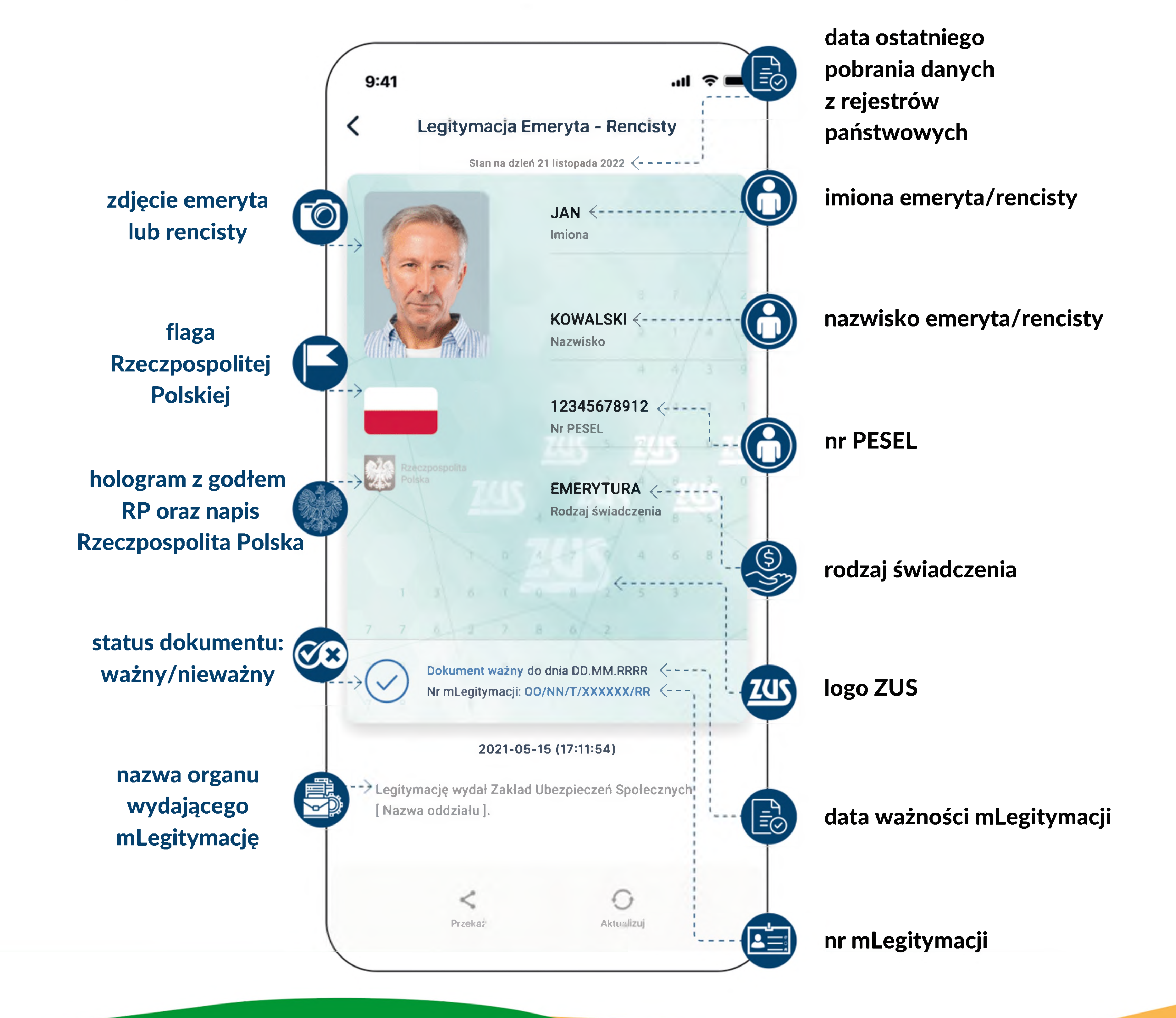

więcej na www.zus.pl oraz na www.gov.pl/web/obywatel-w-aplikacji/w-aplikacji

![](_page_1_Picture_3.jpeg)

![](_page_1_Picture_4.jpeg)